# मानव संसाधन प्रबंधन एकक भारतीय कृषि अनुसंधान परिषद कृषि अनुसंधान भवन-II, पूसा, नई दिल्ली

### F.No.HRM-1(3)/2021-KAB./103

### Dated:12.07.2022

#### **OFFICE MEMORANDUM**

Government approved the National Program for Civil Services Capacity Building (NPCSCB)-Mission Karmayogi on 2<sup>nd</sup> Sept.,2020. Mission Karmayogi aims to lay the foundation for capacity building for future generation of the Civil Servants. Mission Karmayogi, an e-learning platform namely iGOT Karmayogi platform is a comprehensive online platform that enables online, face-to-face, and blended learning and manages lifelong learning records of the officials. The Director (iGOT) has requested vide letter No. T-28/7/2021-iGOT dated 30.06.2022 (copy enclosed) that all Government employees with their emails having **domain@nic.in/@gov.in**, can register and onboard themselves on iGOT Karmayogi platform directly through the URL mentioned below:

### https://igotkarmayogi.gov.in

After successful registration, the steps for filling up roles and activities to complete profile are mentioned at Annexure-I. All the employees of ICAR Institutes/HQs. are requested to register themselves on this platform and send a compliance report so as to submit to DoP&T ,GoI, New Delhi.

(A.K.Vyas) Assistant Director General (HRM) & Training Manager, ICAR

### Encl as above:

Distribution:

- 1. All Director / Nodal Officers of the Institutes /Hqs.
- 2. E-Office
- 3. ICAR Portal/HRM Portal
- 4. Guard File

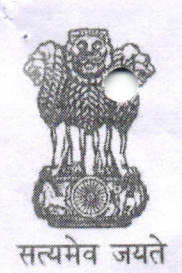

### G.D. Jayanthi Angayarkanni, IRS Director (iGOT)

भारत सरकार कार्मिक, लोक शिकायत तथा पेंशन मंत्रालय कार्मिक और प्रशिक्षण विभाग प्रशिक्षण प्रभाग

ब्लॉक-4 पुराना जेएनयू कैम्पस नया महरौली रोड़ नई दिल्ली-110067 Government of India Ministry of Personnel, Public Grievances & Pensions Department of Personnel & Training **Training Division** Block-IV, Old JNU Campus New Mehrauli Road, New Delhi-110067

Dated: 30th of June, 2022

## D.O. No. T-28/7/2021-iGOT

Dear

Six / Madam. As you are aware that the Government approved the National Program for Civil Services Capacity Building (NPCSCB) - Mission Karmayogi on 2nd Sep. 2020. Mission Karmayogi aims to lay the foundation for capacity building for future generations of the Civil Servants.

Under Mission Karmayogi, an e-learning platform, namely iGOT Karmayogi platform, is being designed for providing necessary digital infrastructure to upload courses and conduct online trainings. This will allow the departments to provide training resources and opportunities to their employees at a hitherto impossible scale. The experimental BETA services of iGOT Karmayogi digital platform have become functional on which various types of learning courses are being uploaded by various eminent Organizations.

As per the current practice, learners/users are being onboarded on the iGOT Karmayogi platform by their respective Ministries/Departments/Organisations. This was reviewed and it was decided that self-onboarding onto the platform may also be enabled.

Accordingly, it was decided that all government employees, with their emails having domain @nic.in / @gov.in, can register and onboard themselves on iGOT Karmayogi platform directly through the URL mentioned below:

# https://igotkarmayogi.gov.in

After successful registration, the steps for filling up roles and activities to complete 5. profile are mentioned at Annexure-I.

I shall be grateful if you personally look into the matter for onboarding of officers/officials of your Ministry/Department on to the iGOT Karmayogi platform and get them onboarded at the earliest.

(G.D. Jayanthi Angayarkanni)

To,

All Nodal Officers for Mission Karmayogi

y000.

WS (HRM) Putup in file

### Case -I (For new Users)

After successful registration and login for the first time, "Welcome to the Portal" page will open and user need to follow the instructions given on the portal to fill in the roles and activities to complete the profile.

# Case -II (For users already registered on iGOT platform)

If the user is not automatically redirected to "Welcome to the Portal" page after successful registration and login for the first time, then you can follow below steps:

- Step 1: Login into the portal.
- Step 2: Click on "More" on Home page.
- Step 3: Under "Do More" tab, Click on "Interests".

You will be at "Welcome to the Portal" page. Follow the instructions given on the portal to fill in the roles and activities to complete the profile.